## PuncakTegap

# **SISTEM e-tanah**

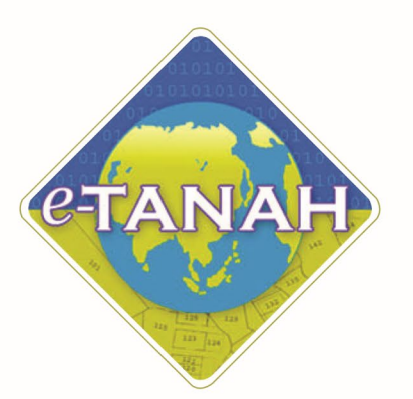

### PANDUAN PENGGUNA PELUPUSAN

PRU - Permohonan Permit Ruang Udara

Untuk sebarang pertanyaan, sila hubungi:

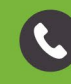

603-2693 6429

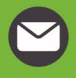

etanahwp@ptgwp.gov.my

w

ww.ptgwp.gov.my

#### LOG MASUK AKAUN PENGGUNA

• Untuk membuat Permohonan, lawat laman web <u>www.ptgwp.gov.my</u> dan klik Portal Awam e-Tanah.

| 🤹 🤴 PEJABAT PENGARAH                                                                                                    |                                                                                                    | Log Masuk   Daftar Pangguna   Soalan Lazim   Portal PPIGWP Isnin, 20 September 2021                                                                                                    |
|----------------------------------------------------------------------------------------------------|----------------------------------------------------------------------------------------------------|----------------------------------------------------------------------------------------------------|
| BAYARAA<br>Debid - encoded - devegar<br>Mulai 2 0go<br>BILA PATURI SEMUA ARAHAN VANO DIRELLA                                                                               |                                                                                                    | Herrodes: 12195<br>String: No. Adams<br>String: No. Adams<br>String: No. Ada |
| MAKLUMAN DAN IN                                                                                                    | IFORMASI SEMASA                                                                                                    | PERKHIDMATAN                                                                                                    |
| Pelaksanaan Permohonan Carian Rasm<br>Talian Sepenuhnya<br>Tariki Kemasikii : 25 Ogos 2021                                                                                 | ii Hakmilik WP Kuala Lumpur Atas                                                                                                    | eBayaran                                                                                                    |
| Pembayaran Cukai Tanah dan Cukai<br>JomPAY Mulai 2 Ogos 2021                                                                                                    | Petak WP Kuala Lumpur Melalui                                                                                                    | eSemakan                                                                                                    |
| Tarikh Kernaskini : 30 Julai 2021                                                                                                    |                                                                                                    | Carian Kod Firma                                                                                                    |
|                                                                                                    |                                                                                                    | Manual Pengguna                                                                                                    |
|                                                                                                    |                                                                                                    | Soal Selidik                                                                                                    |
|                                                                                                    |                                                                                                    |                                                                                                    |
| Helpdesk Perkhidmatan e-Tanah WP<br>✔ +603-2693 6429 🛛 🗹 etanahwp@ptgwp.gov.my                                                                                             | Dasar privasi   Dasar Keselamatan   Penafian                                                                                                    | BCUIR<br>United States OFFX VISA                                                                                                    |
| Pejabat Pengarah Tanah dan Galian Wlayah Persekutuan Putrajaya<br>Aras 6, Bak 2, Manara Seri Wlayah<br>Presint 2, Pusat Pentadbiran Kerajaan Persekutuan<br>B300 Putrajaya | Pejabat Pengarah Tanah dan Golian Wilayah Persekutuan Kuala Lumpur<br>Aras G-B, Rumah Persekutuan<br>Jalan Sultan Hishamuddin<br>50678 Kuala Lumpur              | Pejabat Pengarah Tanah dan Galian Wilayah Persekutuan Labuan<br>1803, Tinglat I, Aras Podium<br>Kompleks Ugana Kewangan, Pati Surat 80893<br>80683 Labuan                                                                                                    |
|                                                                                                    | e 2021 Pejabat Pengarah Tanah dan Galian Wayah Persekutuan (PPTGWP)<br>Paparan terbak menggunakan pelayar Mazila Firefax dan Google Chrome: dengan resolusi sini | n 1366 x 768                                                                                                    |

• Klik Log Masuk.

|                | EJABAT PENGARAI                                                                                                    | PORTAL AWAM                                                                                                    | Log Masuk   Daftar Pengguna   Soalan Lazim   Portal PPTGWP<br>Isnin, 20 September 2021                                                                                                    |
|----------------|----------------------------------------------------------------------------------------------------|----------------------------------------------------------------------------------------------------|----------------------------------------------------------------------------------------------------|
|                | BAYARAN<br>PPTCA<br>Cobiles madadas dar                                                                                                    |                                                                                                    | Ier Code: 12195<br>14: No. Kaun<br>14: No. Telefon<br>14: Protansan Internet atan<br>16: Protansan Internet atan<br>16: Protansan |
|                | Mulai 2<br>Sila patuhi semua arahan yang<br>MAKLUMAN                                                                                                    |                                                                                                    |                                                                                                    |
| C <sub>2</sub> | Pelaksanaan Permohonan Car<br>Talian Sepenuhnya<br>Tarikh Kamaskini : 25 Ogos 2021                                                                                     | upo nucu cadari <u>tog matani</u>                                                                                                    | sBayaran                                                                                                    |
|                | Pembayaran Cukai Tanah dan Cukai<br>JomPAY Mulai 2 Ogos 2021<br>Tarith Kematini : 30 Julai 2021                                                                        | Petak WP Kuala Lumpur Melalui                                                                                                    | eSemakan<br>Carian Kod Firma<br>Manual Pengguna                                                                                                    |
|                |                                                                                                    |                                                                                                    | Soal Selidik                                                                                                    |
| ر              | Helpdesk Perkhidmatan e-Tanah WP<br>+803-2693 6429 🎽 etanahwp@ptgwp.gov.my                                                                                             | Dasar privasi   Dasar Keselamatan   Penafian                                                                                                    |                                                                                                    |
| Pejabat        | Pengarah Tanah dan Galian Wilayah Persekutuan Putrajaya<br>Aras G, Biol 2, Manara Sari Wilayah<br>Presint 2, Pusat Pentadirian Kregioan Persekutuan<br>62/00 Putrajaya | Pejabat Rengarah Tanda dan Galam Wayah Pensekuan Kuala Lumpur<br>Ang Sebat Pengarah Sebat Sebat Sebat Sebat Sebat Sebat Sebat<br>Jalah Sutan Sebat Sebat Seb | Pejobot Pengarah tarah dan Gelan Wilayah Berekutuan labuan<br>1003 Tingkat Arka Polan<br>Kompleki Ujana kewangan Peli Surat 80803<br>80693 Jabuan                                                                                                    |

• Isi Nama Pengguna (Individu / Firma Guaman / JUB / Syarikat / Pertubuhan) dan Kata Laluan

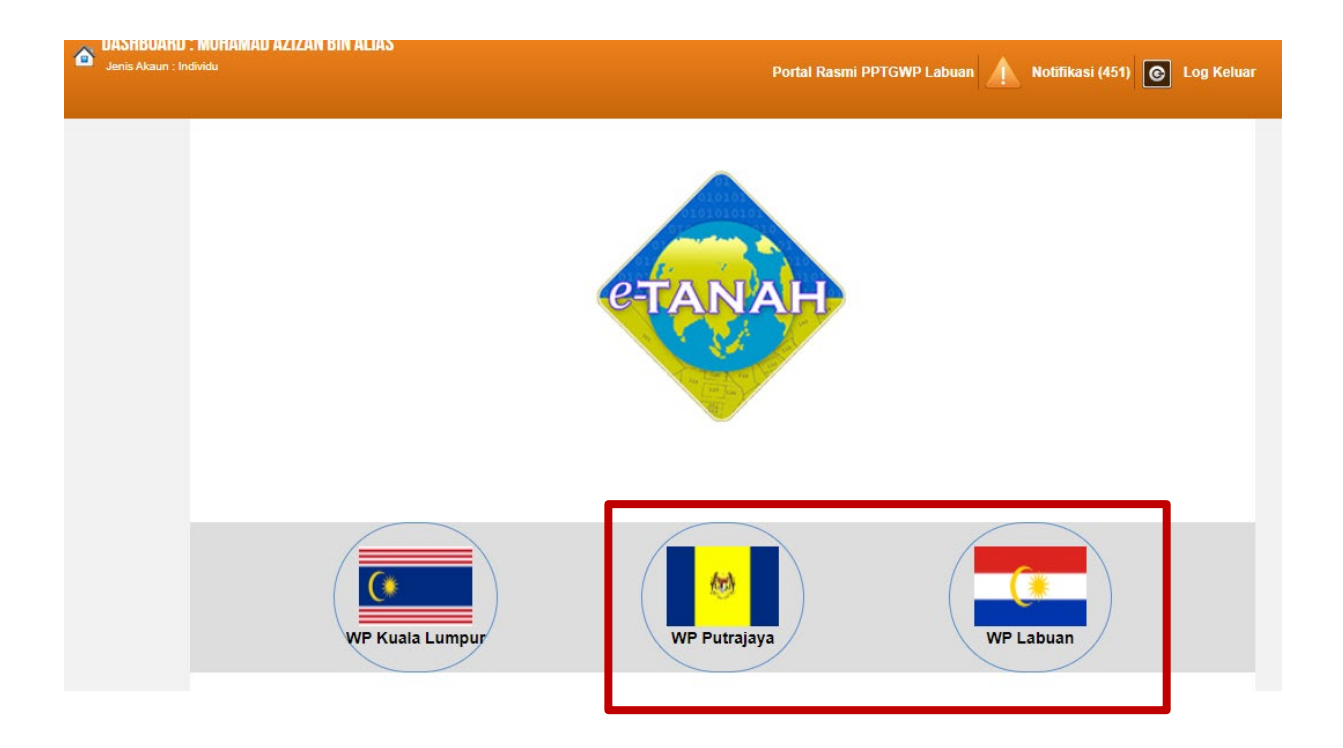

• Pilih Wilayah

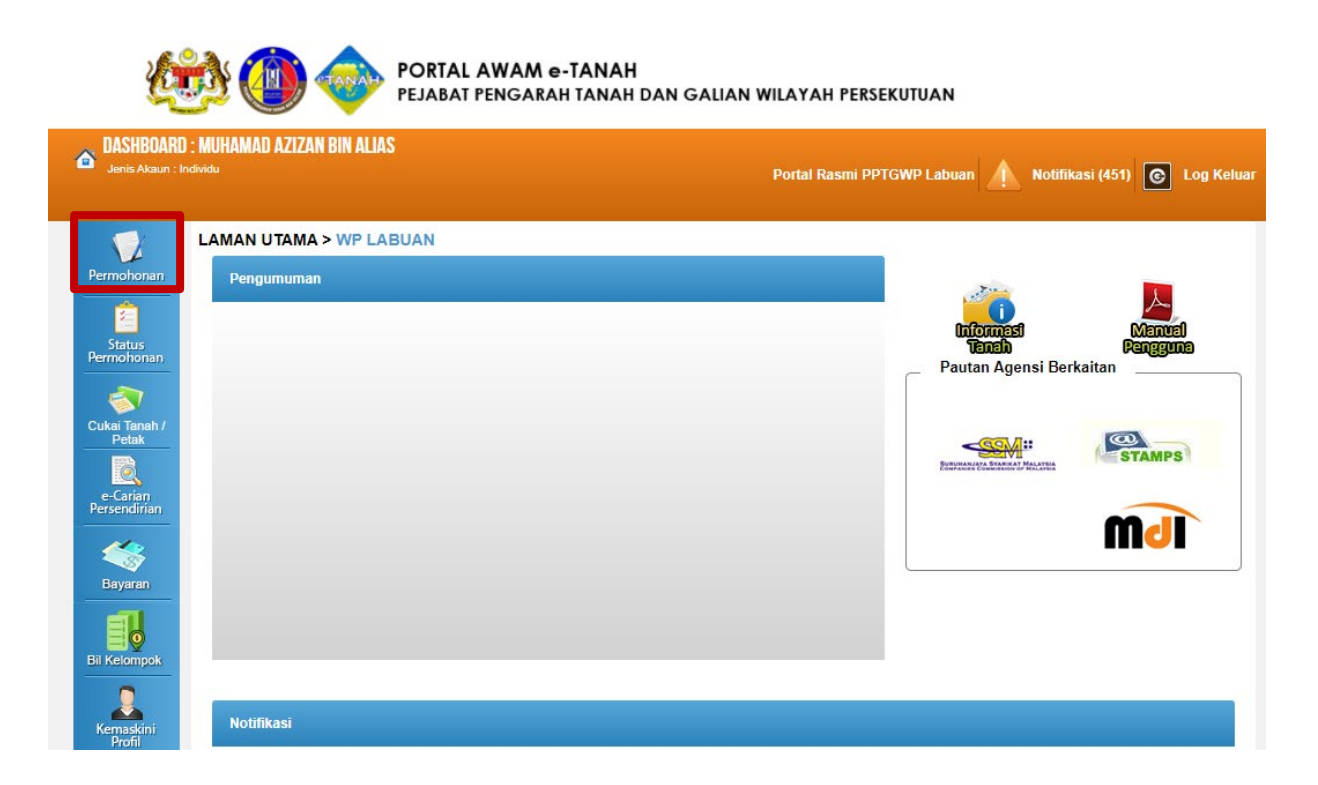

- Klik menu **Permohonan.** Senarai modul akan dipaparkan.
- Klik butang Pelupusan.

Senarai Urusan :

| Bil. | Urusan                                        | Modul     | Borang   | Tindakan |
|------|-----------------------------------------------|-----------|----------|----------|
| 1    | PLMS - Permohonan Lesen Menduduki Sementara   | Pelupusan | JAD3     |          |
| 2    | PRU - Permohonan Permit Ruang Udara           | Pelupusan | JAD5     |          |
| 3    | PSBS - Permohonan Serahbalik Berimilik Semula | Pelupusan | JAD1,12A |          |
| 4    | PT - Permohonan Pemberimilikan                | Pelupusan | JAD1     |          |
| Me   | maparkan 1/4 daripada 4 rekod                 |           |          |          |

• Senarai urusan akan dipaparkan. Klik 🗟 bagi meneruskan urusan yang dipohon.

#### **PRU – Permohonan Permit Ruang Udara**

#### Maklumat Am

Permohonan yang dibuat dengan kelulusan yang diberikan oleh Pihak Berkuasa Negeri untuk pengeluaran sesuatu permit bagi tempoh tidak melebihi dua puluh satu tahun bagi maksud membina, menyelenggara dan menempatkan suatu struktur di atas tanah Kerajaan atau tanah rizab.

Arahan.

- 1. Lengkapkan dan hantar borang Permohonan Atas Talian
- 2. Sila pastikan klik butang 'Simpan' untuk menyimpan maklumat permohonan.

3. Cetak Slip Permohonan Atas Talian (beserta borang permohonan dan senarai semak) dan hadir ke Kaunter bagi serahan dokumen serta bayaran fi permohonan.

#### **Maklumat Pemohon**

| rmohonan Permi                             | Ruang Udara                                      |                                                    |             |         |
|--------------------------------------------|--------------------------------------------------|----------------------------------------------------|-------------|---------|
| Maklumat Pemoho                            | 2 Maklumat Permit                                | 3 Perakuan 4 Dokumen Di                            | sertakan    |         |
| ila isi maklumat i                         | ermohonan seperti di b                           | awah :-                                            |             |         |
| ila isi maklumat<br>Maklumat Pemo          | ermohonan seperti di b<br>Ion :-                 | awah :-<br>Senarai Pemohon                         | 0           |         |
| ila isi maklumat  <br>Maklumat Pemo<br>Bil | ermohonan seperti di b<br>Ion :-<br>Nama Pemohon | awah :-<br>Senarai Pemohon<br>Nombor<br>Pengenalan | 0<br>Alamat | Tindaka |

Seterusnya Keluar

• Klik Isi Maklumat.

| umat Pemohon           |                                                        |                |
|------------------------|--------------------------------------------------------|----------------|
| a isi maklumat pemo    | hon di bawah :-                                        | Medan Wajib Di |
|                        |                                                        |                |
| klumat Pemohon         | aklumat Tambahan Maklumat Hakmilik Tanah yang Dimiliki |                |
| Medan Wajib Diisi      |                                                        |                |
| Jenis Pemohon          | : Individu 👻                                           |                |
| Nama                   | - Sila Pilih -                                         |                |
| Jenis & No. Pengenalar | n : Badan-badan Ditubuhkan/Syarikat                    |                |
| Bangsa                 | : Pemerintah Luar Negara                               |                |
| Jantina                | Perbadanan /Agensi Kerajaan                            |                |
| Tempat Lahir           |                                                        |                |
| Tarikh Lahir           |                                                        |                |
| Umur                   |                                                        |                |
| Warganegara            | : Sila Pilih -                                         |                |
| Taraf Kerakyatan       | - Sila Pilih -                                         |                |
| No. Sijil Kerakyatan   | ÷                                                      |                |
| Status Perkahwinan     | : - Sila Pilih -                                       |                |

- Maklumat perlu diisi dengan lengkap bagi Maklumat Pemohon.
- Sila pastikan medan wajib diisi bertukar menjadi hijau selepas diisi.

| klumat Pemohon          |                                          | ×                |
|-------------------------|------------------------------------------|------------------|
| No. Telefon Bimbit      |                                          | *                |
| Emel                    | :                                        |                  |
| Pekerjaan               | 4                                        |                  |
| Alamat Bekerja          | 4 []                                     |                  |
|                         |                                          |                  |
|                         | :                                        |                  |
|                         | 4                                        |                  |
| Poskod                  |                                          |                  |
| Negeri                  | : Sila Pilih -                           |                  |
| Bandar                  | : Stia Plith - *                         |                  |
| Pendapatan Sebulan (RM) | :                                        |                  |
| Rumah Diduduki sekarang | : - Sila Plilh - 👻                       |                  |
| Berapa lama tinggal di  | : 1-5 Tahun Kurang Setahun Lebih 5 Tahun |                  |
| Kuala Lumpur            |                                          |                  |
|                         |                                          | Seterusnya Tutup |
|                         |                                          |                  |
|                         |                                          | <b>*</b>         |

• Klik Seterusnya.

#### **Maklumat Tambahan**

• Maklumat perlu diisi dengan lengkap bagi Maklumat Tambahan.

| mat Pemohon                         | Maklur                                 | mat Tambahan      | Maklumat Hakmilik Tanah yang Dimiliki |          |              |           |          |
|-------------------------------------|----------------------------------------|-------------------|---------------------------------------|----------|--------------|-----------|----------|
| Maklumat Is                         | teri/Sua                               | mi                |                                       |          |              |           |          |
|                                     | Bil.                                   | Nama              | Nombor Pe                             | ngenalan | Alamat Beker | ja        | Tindakan |
| Tiada rekod ya                      | ang dijump                             | pai.              |                                       |          |              |           |          |
| 2                                   |                                        |                   |                                       |          |              |           |          |
| Ta                                  | ambah                                  |                   |                                       |          |              |           |          |
| Senarai Tang                        | ambah<br>ggungar                       | 1                 |                                       |          |              |           |          |
| Senarai Tang                        | ambah<br>ggungar<br>Bil.               | n<br>Nama         | Tarikh Lahir                          | Nombor 1 | Pengenalan   | Pertalian |          |
| Senarai Tang<br>E<br>Tiada rekod ya | ambah<br>ggungar<br>Bil.<br>ang dijump | n<br>Nama<br>Dai. | Tarikh Lahir                          | Nombor I | Pengenalan   | Pertalian |          |
| Senarai Tang                        | ambah<br>ggungar                       | n                 |                                       |          |              |           |          |

• Klik Tambah untuk isi Maklumat Isteri / Suami

|                                       | Bil.                       | Nama             | Nombor Pengenalan | Alamat Bekerja | Tindal |
|---------------------------------------|----------------------------|------------------|-------------------|----------------|--------|
| 0                                     | 1                          |                  |                   |                | ×      |
| Jenis & No<br>Tempat La<br>Tarikh Lah | o. Pengenala<br>hir<br>iir | n : Sila Pilih - |                   |                |        |
| Pekerjaan                             |                            |                  |                   |                |        |

• Klik Tambah untuk isi Senarai Tanggungan jika ada.

|       | Bil.   | Nama | Tarikh Lahir | Nombor Pengenalan | Pertalian      |
|-------|--------|------|--------------|-------------------|----------------|
|       | 1      |      |              |                   | - Sila Pilih - |
| Tamba | ih Haj | pus  |              |                   |                |

• Klik Seterusnya.

#### Maklumat Hakmilik Tanah yang Dimiliki

| mempuny<br>Kuala Lui | yai tanah selain di<br>Impur | Ada                |                 | Tiada      |                  |                  |                   |                |
|----------------------|------------------------------|--------------------|-----------------|------------|------------------|------------------|-------------------|----------------|
|                      | Negeri                       | Bandar/Pekan/Mukim | Nombor Hakmilik | No. Lot/PT | Jenis Pegangan   | Keluasan         | Kegunaan<br>Tanah | Cara Perolehan |
| -                    | - Sila Pilih - 💌             |                    |                 |            | - Sila Pilih - 💌 | - Sila Pilih - + | - Sila Pili 👻     | - Sila Pilih - |

- Pilih Ada atau Tiada.
- Jika Ada, maklumat perlu diisi.

| Maklumat Pemohon                                    | Maklumat Tambahan | Maklumat Hakn | nilik Tanah yang Dimiliki |                     |
|-----------------------------------------------------|-------------------|---------------|---------------------------|---------------------|
| Adakah pemohon<br>mempunyai tanah s<br>Kuala Lumpur | : 🔵               | Ada           | ۰                         | Tiada               |
|                                                     |                   |               |                           | Sebelum Simpan Tult |

• Klik Simpan untuk meneruskan urusan.

#### **Maklumat Permit**

| rmohonan Permit F   | luang Udara        |                |                      |   |
|---------------------|--------------------|----------------|----------------------|---|
| Maklumat Pernohon   | 2 Maklumat Permit  | 3 Perakuan     | 4 Dokumen Disertakan |   |
| Sila isi maklumat s | eperti di bawah :- |                |                      |   |
| Negeri              | WILAYAH PERSEKUTI  | JAN KUALA LUMP | UR                   |   |
| Bandar/Pekan/Mukim  | : - Sila Pilih -   | *              |                      |   |
| Tempat/Lokasi       | :                  |                |                      |   |
| No. Lot/PT          | : - Sila Pilih -   | ~              |                      |   |
| No. Rujukan Lokasi  | : - Sila Pilih -   | -              |                      |   |
| Taraf Tanah         | : - Sila Pilih - 👻 | sor dux's      |                      |   |
| Luas Tanah          | :                  | Meter Pe       | ersegi               |   |
| Tujuan Permohonan   | :                  |                |                      | Ĩ |
|                     |                    |                |                      |   |
|                     |                    |                |                      |   |
| Isipadu Permit      | : Panjang :        |                | - Sila Pilih 👻       |   |
|                     | Tinggi :           |                | - Sila Pilih 👻       |   |
|                     | Lebar :            |                | - Sila Pilih 👻       |   |

• Maklumat Permit perlu diisi dengan lengkap.

| tur<br>Struktur | : [                | Maklumat Lot Torli | hat        |                |                   |
|-----------------|--------------------|--------------------|------------|----------------|-------------------|
| No.             | Bandar/Pekan/Mukim | Jenis/No Hakmilik  | No. Lot/PT | Jenis Pegangan | ?<br>Nama Pemilik |
| ada rekod yang  | dijumpai.          |                    | 1          |                | 1                 |

• Klik Seterusnya bagi meneruskan urusan.

#### Perakuan

| Permohonan Atas Talian | Pelupusan                                | Permohonan Pe                      | ermit Ruang Udara (PRU)                                                    |               |                |            |
|------------------------|------------------------------------------|------------------------------------|----------------------------------------------------------------------------|---------------|----------------|------------|
| Permohonan Permit Ru   | uang Udara                               |                                    |                                                                            |               |                | i          |
| Maklumat Pemohon       | 2 Maklumat Permit                        | 3 Perakuan                         | 4 Dokumen Disertakan                                                       |               |                |            |
|                        |                                          | Dr                                 | af Borang Permohonan                                                       |               | 88             |            |
| □ 2 €                  | 🗣 1 of 6                                 |                                    | — 🕂 Automatic Zoom 🕈                                                       |               | 0 0 0          | <b>■</b> ≫ |
|                        |                                          |                                    |                                                                            |               |                | <b>_</b>   |
|                        |                                          | DEPMOHON                           | N DEDMIT DUANG UDADA                                                       |               |                |            |
| PERIN                  | GATAN                                    | PERMONON                           |                                                                            |               |                |            |
| Apabila<br>ini :-      | mengemukakan borang                      | g permohonan, tu                   | an/puan dikehendaki menghanta                                              | ar bersama pe | erkara-perkara |            |
| BAGI                   | PERMOHONAN INDI                          | VIDU                               |                                                                            |               |                |            |
|                        |                                          |                                    |                                                                            | Semakan       | Semakan        |            |
|                        |                                          | 1                                  |                                                                            | Pemohon       | Pejabat        |            |
| 1,                     | Bayaran Pendaftara<br>dikembalikan) Tuna | n permohonan s<br>i, Wang Pos Atau | ebanyak RM100.00 (tidak akan<br>Bank Deraf atas nama PENTADBII<br>A LUMDUR | ł             |                |            |
|                        | TANAN WILATAN PER                        | CSERUTUAN KUAL                     | ALUMPUR                                                                    | <u> </u>      |                |            |

• Draf Borang Permohonan akan dipaparkan.

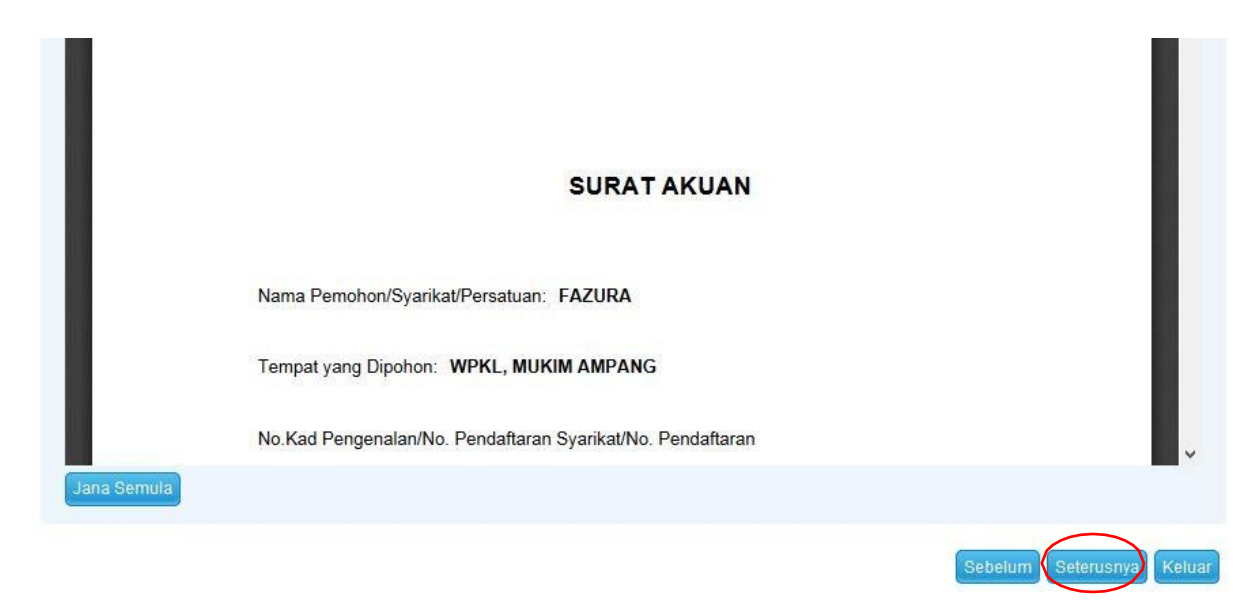

• Klik Seterusnya.

#### **Dokumen Disertakan**

• Paparan senarai dokumen dipaparkan mengikut keperluan permohonan (bertanda merah)

| D N | laklum | hat Pernohon 2 Maklumat Permit 3 Perakuan                                                        | Dokumen Disertakan                                 |          |                                                                      |         |
|-----|--------|--------------------------------------------------------------------------------------------------|----------------------------------------------------|----------|----------------------------------------------------------------------|---------|
|     |        | I.                                                                                               | Dokumen Disertakan                                 |          |                                                                      |         |
|     | Bil.   | Nama Dokumen                                                                                     | Bilangan<br>Yang Perlu<br>Diserahkan<br>Di Kaunter | Lampiran | Dokumen Disertakan<br>- Sila Muatnaik 1<br>Salinan Dokumen<br>Sahaja | Catatan |
|     | 1      | Borang Jadual 5                                                                                  | 3                                                  |          | Tidak disertakan.                                                    |         |
|     | 2      | Borang Pertanyaan                                                                                | 2                                                  | D        | Tidak disertakan.                                                    |         |
|     | 3      | Surat Akuan                                                                                      | 1                                                  |          | Tidak disertakan.                                                    |         |
|     | 4      | Pelan Asal Pejabat Tanah Beserta 2 Salinan Pelan Menunju<br>Kedudukan Tanah (Bertanda Pen Merah) | kkan 1                                             | Q        | Tidak disertakan.                                                    |         |
|     | 5      | Pelan Cadangan Beserta Gambar Tapak yang Dipohon                                                 | 1                                                  |          | Tidak disertakan.                                                    |         |

- Klik untuk muatnaik borang.
- Borang permohanan yang telah ditandatangani perlu dimuatnaik.

| I | 6  | Salinan Resit Cukai Pintu Semasa                                                                                | 1 |   | Tidak disertakan. |  |
|---|----|----------------------------------------------------------------------------------------------------|---|---|-------------------|--|
|   | 7  | Gambar Tapak                                                                                                    | 2 | g | Tidak disertakan. |  |
| 1 | 8  | Surat Persetujuan Pemilik Tanah atau Pemegang Rizab (sekiranya<br>tapak merupakan Tanah Milik atau Tanah Rizab) | 1 |   | Tidak disertakan. |  |
|   | 9  | Salinan Hakmilik (Sekiranya Tapak Bagi Kerja Tanah Merupakan<br>Tanah Milik)                                    | 1 | - | Tidak disertakan. |  |
|   | 10 | Justifikasi/Ulasan Permohonan                                                                                   | 1 | g | Tidak disertakan. |  |

#### • Klik Tambah jika ada Dokumen Tambahan.

| Bil.       Nama Dokumen       Bilangan<br>Perlu       Lampiran       Dokumen Disertakan       Catatan         ada catatan         ada catatan         Immah       Hagus         Immah       Hagus         Perakuan         Perakuan <td< th=""><th></th><th></th><th></th><th>Dokumen Tam</th><th>bahan</th><th></th><th></th></td<> |       |                                      |                                                                                              | Dokumen Tam                                       | bahan                                  |                                                                 |                           |
|----------------------------------------------------------------------------------------------------|-------|--------------------------------------|----------------------------------------------------------------------------------------------|---------------------------------------------------|----------------------------------------|-----------------------------------------------------------------|---------------------------|
| ada rekod yang dijumpai.          Perakuan       Perakuan         Bengan ini saya mengakui bahawa maklumat yang dinyatakan adalah benar.       Pinak Pejabat Tanah Dan Galian Wilayah Persekutuan Kuala Lumpur berhak untuk membatalkan permohonan ini sekiranya terdapat maklumat palsu tidak benar.         Semua salinan hendaklah diakui sah (CTC) oleh Peguam/SSM/Pesuruhjaya Sumpah/Pegawai Awam/Mahkamah/Pegawai Gred Profesional dll.                                                                                                    |       | Bil.                                 | Nama Dokumen                                                                                 | Bilangan<br>Perlu                                 | Lampiran                               | Dokumen Disertakan                                              | Catatan                   |
| Perakuan         Bengan ini saya mengakul bahawa maklumat yang dinyatakan adalah benar.         Pihak Pejabat Tanah Dan Galian Wilayah Persekutuan Kuala Lumpur berhak untuk membatalkan permohonan ini sekiranya terdapat maklumat palsu tidak benar.         Semua salinan hendaklah diakui sah (CTC) oleh Peguam/SSM/Pesuruhjaya Sumpah/Pegawai Awam/Mahkamah/Pegawai Gred Profesional dll.                                                                                                    | Fiada | rekod yang                           | ı dijumpai.                                                                                  | hi hi                                             |                                        |                                                                 |                           |
| Perakuan         Bengan ini saya mengakui bahawa maklumat yang dinyatakan adalah benar.         Pihak Pejabat Tanah Dan Galian Wilayah Persekutuan Kuala Lumpur berhak untuk membatalkan permohonan ini sekiranya terdapat maklumat palsu tidak benar.         Semua salinan hendaklah diakui sah (CTC) oleh Peguam/SSM/Pesuruhjaya Sumpah/Pegawai Awam/Mahkamah/Pegawai Gred Profesional dll.                                                                                                    | Tamb  | bah Hap                              | us                                                                                           |                                                   |                                        |                                                                 |                           |
| Perakuan         Bengan ini saya mengakui bahawa maklumat yang dinyatakan adalah benar.         Pinak Pejabat Tanah Dan Galian Wilayah Persekutuan Kuala Lumpur berhak untuk membatalkan permohonan ini sekiranya terdapat maklumat palsu tidak benar.         Semua salinan hendaklah diakui sah (CTC) oleh Peguam/SSM/Pesuruhjaya Sumpah/Pegawai Awam/Mahkamah/Pegawai Gred Profesional dll.                                                                                                    |       |                                      |                                                                                              |                                                   |                                        |                                                                 |                           |
| Bengan ini saya mengakul bahawa maklumat yang dinyatakan adalah benar. Pihak Pejabat Tanah Dan Galian Wilayah Persekutuan Kuala Lumpur berhak untuk membatalkan permohonan ini sekiranya terdapat maklumat palsu<br>tidak benar.<br>Semua salinan hendaklah diakui sah (CTC) oleh Peguam/SSM/Pesuruhjaya Sumpah/Pegawai Awam/Mahkamah/Pegawai Gred Profesional dll.                                                                                                    |       |                                      | 5                                                                                            | Perakuan                                          |                                        | 88                                                              |                           |
| Pihak Pejabat Tanah Dan Galian Wilayah Persekutuan Kuala Lumpur berhak untuk membatalkan permohonan ini sekiranya terdapat maklumat palsu<br>tidak benar.<br>Semua salinan hendaklah diakui sah (CTC) oleh Peguam/SSM/Pesuruhjaya Sumpah/Pegawai Awam/Mahkamah/Pegawai Gred Profesional dll.                                                                                                    |       | Bengan in                            | sava mengakui bahawa maklumat yang din                                                       | vatakan adalah benar.                             |                                        |                                                                 |                           |
| tidak benar.<br>Semua salinan hendaklah diakui sah (CTC) oleh Peguam/SSM/Pesuruhjaya Sumpah/Pegawai Awam/Mahkamah/Pegawai Gred Profesional dll.                                                                                                    |       | Pihak Peja                           | bat Tanah Dan Galian Wilayah Persekutuan                                                     | Kuala Lumpur berhak unt                           | uk membatalkan pe                      | rmohonan ini sekiranya terdapat                                 | maklumat <b>palsu d</b> a |
|                                                                                                    | 9     | Semua sa                             | ir.<br>inan hendaklah diakui sah (CTC) oleh Pequ                                             | am/SSM/Pesuruhiava Sun                            | nnah/Penawai Awar                      | n/Mahkamah/Penawai Gred Profi                                   | esional dll               |
|                                                                                                    |       | Pihak Peja<br>tidak bena<br>Semua sa | bat Tanah Dan Galian Wilayah Persekutuan<br>Ir:<br>inan hendaklah diakui sah (CTC) oleh Pegu | Kuala Lumpur berhak unt<br>am/SSM/Pesuruhjaya Sun | uk membatalkan pe<br>npah/Pegawai Awar | rmohonan ini sekiranya terdapat<br>n/Mahkamah/Pegawai Gred Prof | maklu<br>esiona           |

- Klik pada petak Perakuan.
- Klik Hantar.

#### **Slip Permohonan Atas Talian**

#### Slip Permohonan Atas Talian

Sila bawa slip ini berserta dengan borang permohonan yang lengkap dengan setem, cop atau tandatangan dan dokumen-dokumen dalam senarai semakan ke kaunter Pejabat Pengarah Tanah dan Galian Wilayah Persekutuan Kuala Lumpur untuk membuat perserahan manual dalam tempoh 30 hari dari tarikh permohonan atas talian - 28/12/2017

| ዶ 🚖 📘 1         | of 7 -        | - + Auton       | natic Zoom 🗘        | 6 | D | »  |
|-----------------|---------------|-----------------|---------------------|---|---|----|
|                 | Y             |                 |                     |   |   |    |
|                 | SLIP PERMC    | HONAN ATAS      | TALIAN              |   |   | Ľ. |
|                 | PORTAL        | AWAM E-TAN      | AH                  |   |   |    |
|                 | PEJABAT PENG  | ARAH TANAH DA   | N GALIAN            |   |   |    |
|                 | WILAYAH PERS  | EKUTUAN KUAL    | LUMPUR              |   |   |    |
|                 | ARAS G - 6,   | RUMAH PERSEK    | JTUAN,              |   |   |    |
|                 | JALAN SU      | LTAN HISHAMU    | DDIN,               |   |   |    |
|                 | 50678         | B KUALA LUMPUI  |                     |   |   |    |
|                 | WILAYAH PERS  | 2200 I NO EAKS  | 603 - 2610 3400     |   |   |    |
|                 | E-MEL : tar   | nahwila@ptgwp.g | ov.mv               |   |   | 12 |
|                 |               | -1010           | 57.7778 <b>*</b> 15 |   |   |    |
|                 | SILA BAWA SLI | P INI KETIKA BE | RURUSAN             |   |   |    |
| ID Transaksi    | 11PRU2017000  | 0077            |                     |   |   |    |
| Tarikh dan Masa | 28 DISEMBER   | 2017 03:32 PM   |                     |   |   |    |
| Unicon          | Permohonen    | Permit Ruano I  | Idara               |   |   |    |

- Slip permohonan atas talian akan dipaparkan.
- Cetak slip permohonan.
- Sila bawa slip ini berserta dengan borang permohonan yang lengkap dengan setem, cop atau tandatangan dan dokumen-dokumen dalam senarai semakan ke kaunter untuk membuat perserahan manual dalam tempoh 30 hari dari tarikh permohonan atas talian